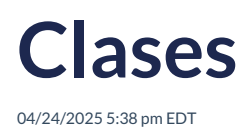

### View in English

La opción **Configuración -> Clases** permite crear e importar clases, así como tener una vista completa de las mismas. Muestra información relevante, como:

- Nombre de la clase
- Calificación
- Fechas de inicio y fin
- iRead (activo/desactivo)
- Código de clase
- Número de estudiantes

El Training Manager tiene acceso a toda la información de las clases creadas, puede importar clases y crear nuevas clases.

La lista muestra información esencial sobre la clase como: nombre, nivel, fechas de inicio y finalización, la opción para habilitar/deshabilitar iRead, código de clase y número de estudiantes.

| A Classes                                   |                                   |                                                                |           |           |              | New | Class |
|---------------------------------------------|-----------------------------------|----------------------------------------------------------------|-----------|-----------|--------------|-----|-------|
| <ul> <li>Classes</li> <li>Search</li> </ul> |                                   | 08/0                                                           | 09/2024 🖬 | 30/12/202 | 25 🛅         | All | Citas |
| CLASS NAME                                  | GRADE                             | DATES                                                          | IREAD     | CODE      | STUDEN       | ITS |       |
| Compass                                     | PRI d <sup>a</sup> Sexto Primaria |                                                                |           | H4VJ69WA  | 證 2          | l   | ۵     |
| Fly High Primary                            | PRI d <sup>a</sup> Sexto Primaria | <ul> <li>Start: 12/09/2024</li> <li>End: 30/12/2024</li> </ul> |           | S9X9VPKQ  | a\$s 2       | Ø   | ů     |
| Fly high Secondary                          | SEC 2º Segundo Secundaria         | Start: 14/10/2024<br>β3 End: 28/12/2024                        |           | Q75MSLLW  | 含 2          | I   | Û     |
| Go Further Primary                          | PRI 6º Sexto Primaria             | Start: 12/09/2024<br>☐3 End: 30/12/2024                        |           | QTDAUBCY  | 腔 2          | I   | ۵     |
| Go Further Secondary                        | SEC 3º Tercero Secundaria         |                                                                |           | 4847MMVE  | <u>8</u> 8 0 | Ø   | ۵     |
| Math Adventure                              | PRI 3º Tercero Primaria           | <ul> <li>Start: 12/09/2024</li> <li>End: 30/12/2024</li> </ul> |           | 9YAPK8DX  | afa 1        | I   | ₿     |
| Prueba 13.11.24                             | SEC 4º Cuarto Bachillerato        | € Start: 11/11/2024                                            |           | JVKGGE4K  | 含 2          | 1   | 尙     |

La plataforma está equipada con un filtro de búsqueda para agilizar la gestión de las clases y ofrecer una visión general de las mismas, junto con opciones para filtrar por fecha de inicio/fin o nivel.

| Q Search | Start date 31/12/23 | ~ | End date 31/12/24 | ~ | All | • |  |
|----------|---------------------|---|-------------------|---|-----|---|--|
|          |                     |   |                   |   |     |   |  |

# **Importar Clases:**

En esta opción, el Training Manager puede cargar un archivo que contenga información sobre los estudiantes inscritos en una clase de forma masiva.

¿Cómo hacerlo?

1. Haz clic en Importar clases.

- 2. Selecciona el archivo previamente guardado en su PC/Mac.
- 3. Haz clic en Importar.

Actualmente, la opción **<Importar clase>** no está disponible.

### Crear una nueva clase:

Creación de una nueva clase: El Training Manager puede crear nuevas clases. Sigue estos pasos para registrar la clase con la siguiente información:

Cómo hacerlo:

- 1. Haz clic en Nueva clase .
- 2. Ingresa Nombre, Descripción, Grado (al seleccionar el grado se asigna automáticamente el nivel), Nivel de Prueba y fechas de inicio y fin de la clase.
- 3. Selecciona los usuarios.
- 4. Haz clic en Guardar.

| Name*<br>Class             | 0 Secret        |
|----------------------------|-----------------|
| Description *<br>New Class |                 |
| Grade *                    |                 |
| 3º Tercero Primaria        |                 |
| primary                    | QADEMO TEACHER3 |
| Test level                 |                 |
| upper primary -            | QADEMO TEACHER4 |
| 11/03/2025                 |                 |

Las clases importadas o creadas se mostrarán en la lista de Clases. Se pueden editar o eliminar directamente desde la lista: haga clic en el ícono del lápiz para editar y en el ícono de la papelera para eliminar.

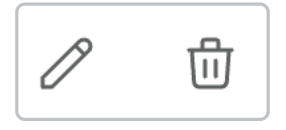

# Editar

Haz clic en el icono del lápiz.

- Verás la información de la clase que deseas editar.
- Editar la información.
- Haz clic en Guardar .

| Sample Class                           |                                                |   |
|----------------------------------------|------------------------------------------------|---|
| Description                            |                                                |   |
| <sup>Grade</sup><br>4º Cuarto Primaric |                                                | • |
| primary                                |                                                |   |
| Start date<br>31/12/23                 | ~ End date<br>31/12/24                         | ~ |
| Start date<br>31/12/23                 | <ul> <li>End date</li> <li>31/12/24</li> </ul> | ~ |

### Borrar

Haz clic en el icono de la papelera.

- Aparecerá una alerta de confirmación.
- Haz clic en Eliminar .

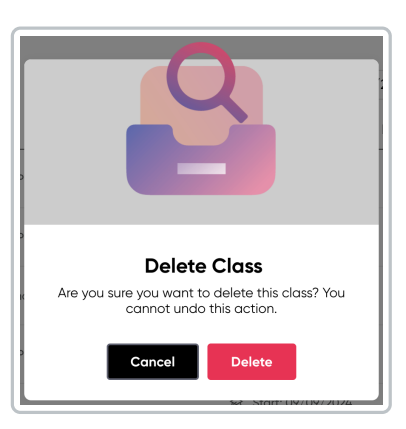

Debes estar seguro de esta acción, ya que una vez que se elimina una clase, no se puede deshacer. Si no estás seguro de eliminar la clase, haz clic en Cancelar.

{{fragmento.paginación}}